# eLEARN LMS NAVIGATION GUIDE FOR HBR ERC ONLINE COURSE

## **Getting Started**

#### Steps to log into the system:

- Input the URL of the Learning Management System (LMS) in the browser's address bar (<u>https://elearn.sg/nhg</u>). Please use Internet Explorer 11 or Google Chrome or Microsoft Edge to access the eLEARN system.
- 2. Input your User ID (ADID/Windows Login) and Password, and click on **Sign in**. *Note: Default Password is your Employee ID.*

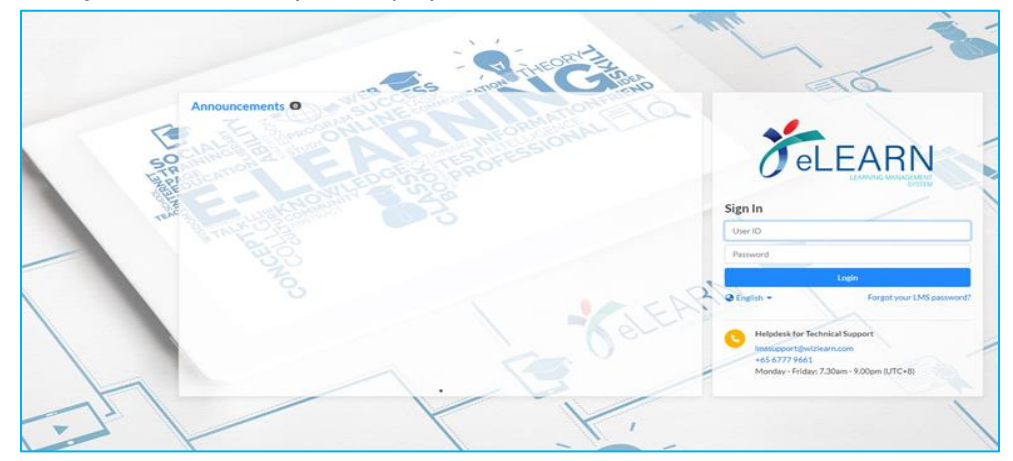

- 3. You may be prompted to change Password on your first login.
- 4. You will see the webpage below once you are logged in to the LMS.
- 5. On the right of the webpage, you should see **your profile**.

|           | -                                     | 🗬 🗠 💿 English 🕶 🕠 sadmin                                                 |
|-----------|---------------------------------------|--------------------------------------------------------------------------|
| My Tasks  | My Tasks Search                       | Announcement                                                             |
| Workspace |                                       |                                                                          |
| Tools     | 2 0 0<br>CURRENT UPCOMING COMPLETED   | 42 OVERDUE Wizlearn LMS is an online portal for th                       |
| Report    |                                       | administration, documentation,<br>tracking, reporting and delivery of e- |
| dmin      | Due on 31/12/2019 17:22 Ey anl        | learning courses and training program                                    |
|           | EVALUATION<br>Post course survey 1    |                                                                          |
|           | Due on 31/07/2019 00:00 By victor yuk |                                                                          |
|           | << <                                  | 1 > >>                                                                   |

- 6. On the left side of the webpage, is the navigation panel.
- 7. On the right side of the webpage, displays a quick view of the announcements.

8. You can also view the list of tasks that had been assigned to you under the **Current** category tab on top of the webpage.

### Notice Regarding HBR ERC Alternative Online Assessment

9. The HBR ERC Alternative Online Assessment has ceased after the launch of the new (upgraded) HBR ERC Online (V.2) interactive online module.

## Additional Tips While Using eLEARN

- ✓ **<u>DO NOT</u>** open Multiple Browser windows while accessing the eLEARN at any time.
- ✓ <u>DO NOT</u> leave your computer / idle the account for more than 30 minutes. The website can timeout / disconnect if you take too long between actions.
- ✓ **<u>DO NOT</u>** login concurrently with different logins on the same computer.